i Phoneにてワンタイムパスワードをご利用のお客様への重要なお知らせ

今秋リリースが予定されている i Phoneの新OS「iOS8」で当行インターネットバン キングをご利用される場合、現在提供いたしております、ワンタイムパスワードアプリ(ver 3.0)では<u>ワンタイムパスワード初期設定・トークン追加、有効期限更新を行なおうとすると</u> アプリが強制終了するなどの不具合が発生する事が判明いたしました。

「iOS8」対応版ワンタイムパスワードアプリ(ver3.1)を9月3日より提供開始いたしますので、iPhoneをご利用中で「iOS8」へバージョンアップされるお客さまにおかれましては、以下の手順にてバージョンアップをお願いいたします。

1. バージョンのご確認(別紙1)

- (1)「ワンタイムパスワードアプリ」を起動します。
- (2) アプリ画面上の「設定」ボタンをタップします。
- (3)「設定メニュー」画面で「このアプリについて」ボタンをタップします。
- (4)「このアプリについて」画面にご利用のアプリのバージョンが表示されます。

2. iOSバージョンとワンタイムパスワードアプリバージョンの適合表

| iPHONE        | ワンタイムアプリバージョン適合 |            |        |        | · · · · · · · · · · · · · · · · · · · |
|---------------|-----------------|------------|--------|--------|---------------------------------------|
|               | Ver1.3          | Ver2.0     | Ver3.0 | Ver3.1 | 住息从                                   |
| i O S 6<br>以前 |                 |            |        |        | ワンタイムアプリの全バージョンを順番にバー                 |
|               | 0               | $\bigcirc$ | 0      | 0      | ジョンアップされた場合のみ、最新バージ                   |
|               |                 |            |        |        | ヨンでのご利用が可能です。                         |
| i O S 7       |                 |            | 0      | 0      | アプリ Ver3.1 ~アップデートください。               |
| i O S 8       |                 |            |        | 0      | アプリ Ver3.1 でご利用ください。                  |

<sup>※</sup> ワンタイムパスワードアプリ Ver1.3、Ver2.0 から Ver3.1 へ直接バージョンアップされるとワン タイムパスワードの利用解除と再登録が必要となりますので、段階的にバ ージョンアップされることを推奨いたします。iOS7 (Ver3.0) へのバージョンア ップは9月2日までに実施ください。

- 3. <ワンタイムパスワードアプリバージョンアップの作業内容【9月3日以降】>(別紙2)
  - (1)「App Store」を起動します。
  - (2)「App Store」アプリのアップデート画面に「ワンタイムPW」があることを確認し、右側の「アップデートボタン」をタップします。
  - (3) アプリインストールが開始され、アップデートが完了すると、ボタンが「開く」に変わります。
  - (4)「開く」ボタンをタップし、ワンタイムパスワードアプリが正しく作動することを確認し ください。

【お問い合わせ先】 ちくぎん I B ヘルプデスク 0120-05-7980 平日 9:00~17:00(銀行休業日を除く) e-mail : chbk-help@chikugin.jp

別紙1

## OTPアプリのバージョン確認方法

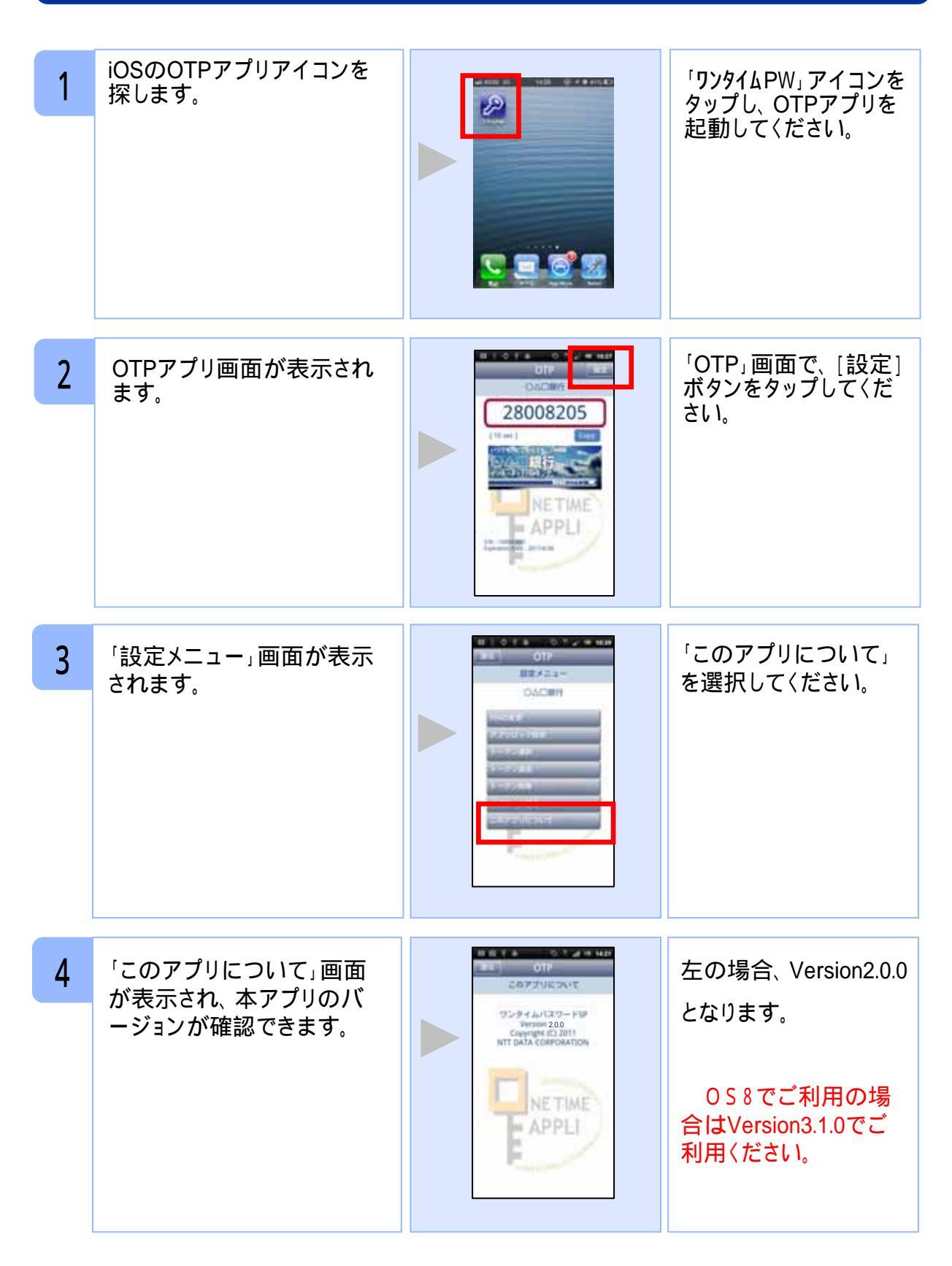

Copyright©2013 NTT DATA CORPORATION

別紙2

## OTPアプリのアップデートについて

## 手順1 Ver3.1へのアップデート

| 1            | 「App Store」アプリのアイコ<br>ンにバッジ(右上の数字)が<br>あることを確認してください。<br>バッジがない場合はアッ<br>プデートはございませんの<br>で、以降の手順を実施いた<br>だく必要はございません。 |          | 「App Store」アプリをタ<br>ップしてください。                                              |  |  |  |  |
|--------------|----------------------------------------------------------------------------------------------------|----------|----------------------------------------------------------------------------|--|--|--|--|
| 2            | 「App Store」アプリのアップ<br>デート画面に鍵の絵のアイ<br>コンで「ワンタイムパスワー<br>ド」アプリがあることを確認し<br>てください。                                      |          | 「ワンタイムパスワー<br>ド」アプリ右側にある<br>「アップデート」ボタンを<br>タップしてください。                     |  |  |  |  |
| 3            | 「ワンタイムパスワード」アプ<br>リのインストールが開始しま<br>す。                                                                                |          | アップデートが完了す<br>るとボタンが「開く」に<br>変わります。<br>「開く」ボタンをタップす<br>るとOTPアプリが起動<br>します。 |  |  |  |  |
| 手順2 OTPの表示確認 |                                                                                                    |          |                                                                            |  |  |  |  |
| 1            | OTPアプリを起動してくださ<br>い。                                                                                                 | 28008205 | 画面上部に数字8桁の<br>OTPが表示されている<br>ことを確認してください。                                  |  |  |  |  |

Copyright©2013 NTT DATA CORPORATION

APPI